## **Deleting an Alert Rule**

Users with sufficient privileges can delete alert rules.

## To delete an alert rule:

- 1. Click Assessments> Notifications and Alerts. The alert rules appear
- 2. Check the box next to the alert rule and click Details.
- 3. Click Delete.